## Capture •

11

# 11章 年次更新

| 新入園児登録       | 1  |
|--------------|----|
| 年次更新 処理      | 3  |
| タブレット用出力と受信  | 7  |
| 卒園·退園処理      | 9  |
| ⊐ード変更        | 10 |
| 年次更新の手順に困ったら | 11 |
| 新職員登録と退職処理手順 | 12 |
| 年間休日設定手順     | 14 |
| 園の行事設定手順     | 15 |

## 新入園児登録

新入園児の情報を登録します。

幼稚園版とこども園版 および「基本情報」タブ以外の登録は、第3章をご参照ください。 → □ 参照:第3章 園児台帳 pp.1-14「園児台帳」

作業前に必ずバックアップを取ってください。 → □ 参照: 第8章 データの管理メニュー p.2 「バックアップ」

新入園児登録

メインメニュー ⇒ 園児台帳

新年度より入園する園児を台帳に登録します。

## (\*は必須項目です。)

- [園児コード]、[名前]、[フリガナ]、[呼名]、[生年月日]を入力 または 選択します。
   [呼名]を使用されない場合、項目は表示されません。
- 2. [入園]の日付を入力し、 Enter キーを押下します。
- 3. [クラス] または [グループ]を選択します。※4月入園の場合は4月に在籍するクラスを選択します。
- 4. 必要に応じ、その他項目を入力します。
- 5. 登録[F1] をクリックします。

| ፟፟፟ ■ 園児台帳                  |                                                            |
|-----------------------------|------------------------------------------------------------|
| <b>園児台帳</b> <sup>園児台帳</sup> | コード<br>安更 クルーブ カード 人数集計 2000年 登録[F1] 削除[F4] ED刷[F3] 終7[F3] |
| クラス 全て ~                    | 基本情報 家族・同伴者情報 問診票                                          |
| 年区 全て 🗸 🗸                   | 園児コート** 58 新規                                              |
| コード順 ~ 昇順 ~                 | 名前* サーヴ 次郎 兄弟園児 在 > 検索                                     |
|                             | フリガナ* サーヴ ジロウ 住所 - 検索 >                                    |
| 0000001 北海 太郎 🔨             | 呼名* じろう                                                    |
| 0000002 青森 花子               | 生年月日* 令和 > 01-05-10 0歳 0歳児                                 |
| 0000003 岩手 奈々子              | 性別 ● 男 ○ 女 血液型 ✓                                           |
| 0000004 宮城 三郎               | 雷託悉号                                                       |
| 0000006 青森 裕子               |                                                            |
| 0000007 岩手 恵美               | 送迎方法 ~ バス経路 ~                                              |
| 0000008 サーヴ 太郎              | 施設* サーヴ保育園 送迎時間 0 分 校区 ~                                   |
| 00000009 佐賀 具一              | 入園* 令和 🗸 保険者番号 詳細                                          |
| 0000011 熊本 曜子               | 退園 令和 ~ 7レルギー ^ 選択                                         |
| 0000012 宮崎 功                |                                                            |
| 0000013 鹿児島 明               | グループ                                                       |
| 0000014 サーヴ 花子              | Tr 11 14                                                   |
| 0000015 偲島 徳天               |                                                            |

## 参考 新入園児の園児コード

新入園児は現在使用していない園児コード(任意のコード)を登録します。

入園日を過ぎてから園児コードの振り直しが可能になります。

4月入園の園児は4月1日以降に園児コードの振り直しが可能になります。 → □ 参照: p.8 「園児コード変更」

| 新入園児の登降園 ID カードの登                                                       | <b>録</b>                                                                                                    | メインメニュー ⇒ 園児台帳 ⇒ カード管理<br>マスタ管理メニュー ⇒ カード管理 |
|-------------------------------------------------------------------------|----------------------------------------------------------------------------------------------------|---------------------------------------------|
| 新入園児に登降園 ID カード番号を割                                                     | り当て、登録します。(登降園管理機能を                                                                                                  | ご利用の場合のみ)                                   |
|                                                                         |                                                                                                    |                                             |
| 1. [ID カード番号]を入力します。(必                                                  | 要に応じ2枚目以降も入力します。)<br>利用の提合へ、 タ周周の配在する に わ                                                                            |                                             |
| くタイムレコーダー(に )ート)をこく                                                     | 利用の場合> 谷園児へ配布するに J-<br>や職員と重複しない任意の番号を入力しま                                                                           | ────────────────────────────────────        |
| 2. 登録[F1] をクリックします。                                                     |                                                                                                    |                                             |
| タブレットを使用しているお客様は                                                        | タブレット用出力 を行います。→□                                                                                                    | 参照:p.7「タブレット用出力を受信」                         |
| ▲ カード管理                                                                 |                                                                                                    |                                             |
| カード管理                                                                   | タブレット用出力                                                                                                    | 登録[F1] ED刷[F9] 終了[F3]                       |
| - <b>園児・職員</b> 別設定カード                                                   | 兄弟園児分                                                                                                    | かのみ表示 表示クラス選択 空カード表示<br>無効カード               |
| コード 園 児 / 職 員                                                           | 1枚目のから、情報 2枚目のから、情報 3枚目のから、     10から、 再発 有 10から、 再発 有 10から、 再発 有 10から、 再発 有 10から、 再発 有 10から、 再発 有 10から、 再            | 情報 4枚目のから*情報 5<br>発 有 IDから 再発 有             |
| 0000001 北海 太郎<br>0000002 青森 花子                                          |                                                                                                    |                                             |
| 0000003 岩手 奈々子<br>0000004 宮城 三郎<br>0000005 沖縄 佐子                        |                                                                                                    |                                             |
| 0000003 冲爬 伍子<br>0000006 青森 裕子<br>0000007 岩手 恵美                         | 41         Ø           48         Ø           49         Ø                                                           |                                             |
|                                                                         |                                                                                                    |                                             |
|                                                                         |                                                                                                    |                                             |
| 「カード登録」画面は、登録し                                                          | Hしている場合<br>た時点から ID カードが有効になります。                                                                                     |                                             |
| 電気錠と連動されていて既に                                                           | ID カードをお渡しになっている場合、デー                                                                                                | -タ送信をした時点で電気錠の開錠が可能に                        |
| なりますのでご注意ください。                                                          |                                                                                                    |                                             |
| 電気錠を開錠させずにカード<br>から登録し、データ送信を行け                                         | 番号を登録したい場合は、カード番号を人<br>います                                                                                           | 、カし[有効]のチェックボックスを OFF にして                   |
| (電気錠を開錠設定にする場                                                           | 合は「有効」チェックボックスを ON にして                                                                                               | て登録後、再度データ送信をおこなってくださ                       |
| l'.)                                                                    |                                                                                                    |                                             |
| 1 カード管理                                                                 |                                                                                                    |                                             |
| カード管理                                                                   | タブレット用出力                                                                                                    | 登録[F1] ED時(F9] 終了 (F8)                      |
|                                                                         | 兄弟康                                                                                                    | 別分のみ表示 表示クラス選択 空カード表示                       |
|                                                                         |                                                                                                    |                                             |
| 0000001 北海 太郎                                                           | 100mm     円光     100mm     円光     100mm       番号     行No     効     番号     行No     効     番号       1     □     ☑     ☑ |                                             |
| 0000002 青森 花子<br>0000003 岩手 奈々子<br>0000004 宮城 三郎                        |                                                                                                    |                                             |
| 0000005 沖縄 伍子<br>0000006 青森 裕子                                          | 47 V<br>48 V                                                                                                    |                                             |
|                                                                         |                                                                                                    |                                             |
|                                                                         |                                                                                                    |                                             |
| 1                                                                       |                                                                                                    |                                             |
| 参考 ID カードの再利用<br>2 日に 女国、2 国 オ 2 国 日                                    |                                                                                                    |                                             |
| <ul> <li>参考 ID カードの再利用</li> <li>3 月に卒園・退園する園児の</li> <li>います。</li> </ul> | ) ID カードを再利用する場合は、 <u>卒・退</u> 歴                                                                                      | <u>園児がカードを使用しなくなった後</u> に処理を行               |

年次更新 処理

年次更新を行います。

当処理が完了している場合は、この手順をスキップします。 → □ 参照: p.4 「参考 年次更新状態の確認」

|          | 退園処理                                                                                                    | メインメニュー ⇒(年次更新 上)⇒ 卒園・退園処理<br>メインメニュー ⇒年次更新 ⇒ 卒園退園処理 |
|----------|----------------------------------------------------------------------------------------------------|------------------------------------------------------|
| <u>令</u> | <b>和 5 年 3 月 30 日以前</b> に退園登録をしている児童の退園処理を行                                                             | います。                                                 |
| 1.       | 「在園から退園・退園へ」タブに退園児と卒園児が表示されているか                                                                         | 確認します。                                               |
| 2.       | 実行[F1] をクリックします。                                                                                        |                                                      |
| 3.       | 確認メッセージがでましたら、 OK をクリックします。                                                                             |                                                      |
| 4.       | 終了メッセージがでましたら、OK をクリックします。 終了[F3]                                                                       | をクリックし画面を終了します。                                      |
| r        |                                                                                                    |                                                      |
|          | 🔤 추圈·退圈処理                                                                                               |                                                      |
|          | 卒園·退園処理 新行[F1] 於7[F3]                                                                                   | 『園児台帳』画面にて退園日を入力した児<br>章が表示されます                      |
|          |                                                                                                    | 至27.23.7C103.9。                                      |
|          | この処理を実行すると、退圏日・卒園日以降の圏児を卒園児・退圏児管理に移動します。<br>園児台帳での閲覧・修正等が出来なくなりますので、お気をつけ下さい。<br>必ず、バックアップを取ってから行って下さい。 | - 確認 ×   確認 ×                                        |
|          | 以下の園児を卒園児・退園児に移行します。                                                                                    | ? 処理を開始します。ようしいですか?                                  |
|          | コード 名前 区分 卒・退風日付<br>0000006 青森 裕子 退園 令和 年12月31日                                                         |                                                      |
|          | 0000001 北海 太郎 退園 令和 年 9月30日                                                                             | ОК <b>+</b> †у21/ ОК                                 |
|          |                                                                                                    |                                                      |
|          |                                                                                                    |                                                      |

注意 卒園児・退園児の取り扱いについて

卒園・退園した児童は上記の作業によって卒園児台帳へと送られます。

園児台帳より 削除[F4] をしてしまうとデータは完全に削除され、過去の日誌などからも園児名が消えてしまうことがありますのでご注意ください。

| 年次更新 処理                                                                                                    |                                                                                                    |                                                                                                    |                                                                                  | メインメニュー ⇒ 年次更新                                                                                                    |
|----------------------------------------------------------------------------------------------------|----------------------------------------------------------------------------------------------------|----------------------------------------------------------------------------------------------------|----------------------------------------------------------------------------------|----------------------------------------------------------------------------------------------------|
| 新年度へ各園児を進級(卒園・〕                                                                                                    | <u>退園</u> )させるため、年次                                                                                                    | 「更新処理を行います。                                                                                                    |                                                                                  |                                                                                                    |
| 1. [年度]へ年次更新する年度<br>2. [クラス](画面左)を選択しま                                                                                                    | (当年度)を入力し、[                                                                                                    | Enter キーを押下します                                                                                                    | -<br>0                                                                           |                                                                                                    |
| <ol> <li>2. [) () () () () () () () () () () () () ()</li></ol>                                                                                                    | 9。、国先日が扱かさ<br>ラスか確認します。<br>・ 白動的に「本・退周                                                                                                    | (+++)                                                                                                    | () 作能で表示され                                                                       | ± <del>1</del>                                                                                                    |
| 4. 登録[F1] をクリックします。<br>他のクラスも 3 ~ 5の操作                                                                                                    | 、日勤のシーク 返函<br>(登録済みのクラス名<br>を繰り返します。                                                                                                    | はグレー色で表示されます                                                                                                    | い <u>感</u> C                                                                     | <b>6</b> 7 °                                                                                                    |
|                                                                                                    |                                                                                                    |                                                                                                    |                                                                                  |                                                                                                    |
| 年次更新<br>施設 サーヴ保盲園                                                                                                    | 年度一分和                                                                                                    | 当年度(令和4年度)を人力                                                                                                    | りします。                                                                            | <b>陳行[1]</b><br>東新訳:首                                                                                                    |
| クラス (1歳)<br>あか (1歳)<br>きいろ (2歳)<br>もも (3歳)<br>あお (4歳)<br>みどり (5歳)<br>(1)<br>みどり (5歳)<br>(1)<br>(1)<br>(1)<br>(1)<br>(1)<br>(1)<br>(1)<br>(1)<br>(1)<br>(1                                                                                                    | 1-ド         名         前           00001         北海         太郎           00005         春森         花子           00005         沖縄         伍子           00006         青森         裕子           00007         岩手         恵美           00008         サーヴ         太郎 | 生年月日 年齢区分<br>平成31年2月1日 0歳児<br>平成30年5月1日 0歳児<br>平成30年7月28日 0歳児<br>平成30年8月24日 0歳児<br>平成30年8月24日 0歳児<br>平成30年5月1日 0歳児<br>平成31年1月25日 0歳児<br>平成31年1月1日 0歳児 | 変更後クラ<br>あか(歳)<br>さあか(1歳)<br>さあか(1歳)<br>さあか(1歳)<br>さあか(1歳)<br>さあか(1歳)<br>さあか(1歳) | →<br>→<br>・<br>シ<br>つ<br>ク<br>ラス<br>・<br>・<br>辺<br>・<br>・<br>辺<br>・<br>・<br>辺<br>・<br>・<br>辺<br>・<br>・<br>辺<br>・<br>・<br>・<br>辺<br>・<br>・<br>・<br>・<br>・<br>・<br>・<br>・<br>・<br>・<br>・<br>・<br>・ |
| コード     名       0000048     山形 良子       0000049     福島 義男       0000050     静岡 静子       0000051     愛知 四郎       0000052     岐阜 洋子       0000053     三重 五郎       0000054     石川 秀美                                                                                                    | ・クラス(グレー)     ・     で     ジョン     ・     マ成25年9月4日 5歳児     平成25年10月4日 5歳児     平成25年11月1日 5歳児     平成25年12月14日 5歳児     平成26年1月8日 5歳児     平成26年2月6日 5歳児     平成26年3月11日 5歳児     平成26年3月11日 5歳児     平成26年3月11日 5歳児                                                 | 変更後クラス<br>最終クラスの場合                                                                                                    |                                                                                  | 3月31日退園にする<br>場合は ON にします。<br>変更後クラス]は空欄となり、<br>卒・退園」が ON になります。                                                                                                    |
| 補足 [変更後のクラン<br>進級せず同じクラスのま<br>ス]を次年度所属するク<br>当年度3月31日で退                                                                                                    | ス]について<br>ままの場合 または 自<br>ラスに変更します。<br>園する場合、「卒・退国                                                                                                    | 目動表示されているクラス。<br>園」チェックボックスを ON I                                                                                                    | と異なるクラスに、<br>こします。                                                               | なる場合は、[変更後クラ                                                                                                    |
| 5. すべてのクラスの登録を終え;                                                                                                    | たら、 更新[F5] を                                                                                                    | クリックします。                                                                                                    |                                                                                  |                                                                                                    |
| ▲ 年次更新<br>年次更新                                                                                                    |                                                                                                    |                                                                                                    | 卒園退園<br>処理                                                                       | → ● <del>■</del><br>録[F1] 更新[F5] 終了[F3]                                                                                                    |
| 施設 サーヴ保育園                                                                                                    | 年度令和                                                                                                    |                                                                                                    | 亦再後方。                                                                            | 更新取消                                                                                                    |
| あか (0歳)<br>あか (1歳)<br>ぎいろ (2歳)<br>もも (3歳)<br>みどり (5歳)<br>みどり (5歳)<br>(00)<br>みどり (5歳)<br>(00)<br>(00)<br>(0)<br>( | L C D BU<br>00001 北海 太郎<br>00002 青森 花子<br>00003 岩手 奈々子<br>00005 沖縄 伍子<br>00006 青森 裕子<br>00006 岩手 恵美<br>00007 岩手 恵美<br>00008 サーヴ 太郎                                                                                                    | 平成31年2月1日 0歳児<br>平成30年5月1日 0歳児<br>平成30年5月1日 0歳児<br>平成30年8月24日 0歳児<br>平成30年8月24日 0歳児<br>平成30年5月1日 0歳児<br>平成31年1月25日 0歳児<br>平成31年1月1日 0歳児               | (支援)<br>(成)<br>(成)<br>(成)<br>(成)<br>(成)<br>(成)<br>(成)<br>(成                      |                                                                                                    |
|                                                                                                    |                                                                                                    |                                                                                                    |                                                                                  |                                                                                                    |

| 名<br>前<br>年<br>太郎<br>子<br>奈<br>子<br>成<br>元<br>子<br>子<br>成<br>見<br>伝<br>子<br>子<br>成<br>見<br>伝<br>子<br>子<br>、<br>志<br>郎<br>子<br>大<br>郎<br>子<br>大<br>郎<br>子<br>子<br>、<br>二<br>二<br>の<br>子<br>子<br>、<br>二<br>の<br>子<br>子<br>、<br>二<br>の<br>子<br>子<br>子<br>、<br>二<br>の<br>子<br>子<br>子<br>子<br>、<br>二<br>の<br>子<br>の<br>二<br>の<br>二<br>の<br>子<br>子<br>子<br>子<br>の<br>子<br>の<br>子<br>の<br>子<br>の<br>子 | <u>生年月日</u> 年齢<br>平成30年 2月 1日 0 歳<br>平成30年 5月 1日 0 歳<br>平成30年 7月28日 0 歳<br>平成30年 8月24日 0 歳<br>平成30年 5月 1日 0 歳<br>平成31年 1月25日 0 歳<br>平成31年 1月25日 0 歳 | 区分<br>変更後<br>気児<br>気児<br>気児<br>気児<br>気児<br>気児    | (クラス) 卒・う<br>マ<br>マ<br>マ<br>マ<br>マ                                 |
|----------------------------------------------------------------------------------------------------|----------------------------------------------------------------------------------------------------|--------------------------------------------------|--------------------------------------------------------------------|
| r zz                                                                                                    |                                                                                                    | ¥ 18                                             | ×<br>×                                                             |
|                                                                                                    | 1 12 00 + 12/ 124 0 0 0                                                                                                    | 8.90<br>氦児                                       |                                                                    |
|                                                                                                    | 11200-12/1240 00                                                                                                    | 8.9.0<br>残児                                      | > >                                                                |
| 入力する日誌・詞                                                                                                    | 己録等の入力画面に                                                                                                    | ついて                                              |                                                                    |
| 園児台帳、個ノ                                                                                                    | 人単位で入力する日                                                                                                    | 誌・個別記録など                                         | の入力画面では、                                                           |
| の表示を変更し                                                                                                    | たくない場合は、4月                                                                                                    | 月1日以降に 更                                         | 新[F5] を実行し                                                         |
|                                                                                                    |                                                                                                    |                                                  |                                                                    |
|                                                                                                    | 」 園児台帳、値 <i>)</i><br>≂されます。<br><の表示を変更し                                                                                                    | 」園児台帳、個人単位で人力する日<br>≂されます。<br>≍の表示を変更したくない場合は、4∮ | 」園児台帳、個人単位で人力する日誌・個別記録など<br>≂されます。<br>≍の表示を変更したくない場合は、4 月 1 日以降に 更 |

| 認定区分 変更                                                                 |                                                                                                    | メインメニュー ⇒ 園児台                                                                                   |
|-------------------------------------------------------------------------|----------------------------------------------------------------------------------------------------|-------------------------------------------------------------------------------------------------|
| ども園設定を利用されてる                                                            | おり、認定区分の変更を行う場合のみ操作                                                                                                    | します。                                                                                            |
| . [認定区分]の 選択                                                            | をクリックし、『園児台帳 認定区分登録』                                                                                                    | 画面を表示します。                                                                                       |
| 0000003 岩手 奈々子<br>0000004 宮城 三郎<br>000005 沖縄 伍子<br>000006 青森 裕子         | 性別     ・     ・     ・     ・     ・     ・     ・     ・     ・     ・     ・     ・     ・     ・     ・     ・     ・     ・     ・     ・     ・     ・     ・     ・     ・     ・     ・     ・     ・     ・     ・     ・     ・     ・     ・     ・     ・     ・     ・     ・     ・     ・     ・     ・     ・     ・     ・     ・     ・     ・     ・     ・     ・     ・     ・     ・     ・     ・     ・     ・     ・     ・     ・     ・     ・     ・     ・     ・     ・     ・     ・     ・     ・     ・     ・     ・     ・     ・     ・     ・     ・     ・     ・     ・     ・     ・     ・     ・     ・     ・     ・     ・     ・     ・     ・     ・     ・     ・     ・     ・     ・     ・     ・     ・     ・     ・     ・     ・     ・     ・     ・     ・     ・     ・     ・     ・     ・     ・     ・     ・     ・     ・     ・     ・     ・     ・     ・     ・     ・     ・     ・     ・     ・     ・     ・< | 電話番号         111-111-1111           FAX番号         111-111-1111           洋(の古注)         ル*74892 |
| . [適用日*]へ日付を入力<br>. [認定区分*]プルダウン:<br>. 登録[F1] をクリック[<br>. 終了[F3] をクリック[ | コします。<br>メニューより適切な認定区分を選択します。<br>します。<br>し、メイン画面に戻ります。                                                                                                    |                                                                                                 |
|                                                                         | ■ 圏児台帳 認定区分登録 園児台帳 認定区分登録                                                                                                    | ●録[F1] 資源除[F4] 終了[F3]                                                                           |
|                                                                         | ・     0000001     北海 太郎       適用日*     平成 < 12-04-01                                                                                                    | - 初期データから変更する場合、[適用日]を新た<br>に入力し、適切な[認定区分]を選択します。                                               |
|                                                                         | 自動切替設定 * 2号認定 →                                                                                                    |                                                                                                 |
|                                                                         |                                                                                                    |                                                                                                 |
| <ul> <li>補足 認定区分<br/>入園児に正しい[読</li> </ul>                               | たついて<br>忍定区分]、[自動切替設定]を選択している                                                                                                    | 場合は、変更操作は必要ありません。                                                                               |
| i<br>補足 認定区分<br>入園児に正しい[i                                               | について<br>忍定区分]、[自動切替設定]を選択している                                                                                                    | 場合は、変更操作は必要ありません。                                                                               |
| i<br>補足 認定区分<br>入園児に正しい[ii                                              | について<br>忍定区分]、[自動切替設定]を選択している                                                                                                    | 場合は、変更操作は必要ありません。                                                                               |
| i<br>補足 認定区分<br>入園児に正しい[詞                                               | について<br>忍定区分]、[自動切替設定]を選択している                                                                                                    | 場合は、変更操作は必要ありません。                                                                               |
| i<br>補足 認定区分<br>入園児に正しい[詞                                               | について<br>忍定区分]、[自動切替設定]を選択している                                                                                                    | 場合は、変更操作は必要ありません。                                                                               |
| i<br>補足 認定区分<br>入園児に正しい[詞                                               | について<br>忍定区分]、[自動切替設定]を選択している                                                                                                    | 場合は、変更操作は必要ありません。                                                                               |
| ・<br>補足 認定区分<br>入園児に正しい[ 。                                              | について<br>忍定区分]、[自動切替設定]を選択している                                                                                                    | 場合は、変更操作は必要ありません。                                                                               |
| ・<br>補足 認定区分<br>入園児に正しい[i                                               | について<br>忍定区分]、[自動切替設定]を選択している                                                                                                    | 場合は、変更操作は必要ありません。                                                                               |

## タブレット用出力と受信

タブレットで使用する基本データの同期を行います。(タブレットにて登降園管理機能をご利用の場合のみ)

タブレット用出力を受信

メインメニュー ⇒ 園児台帳 ⇒ カード管理 マスタ管理メニュー ⇒ カード管理

タブレットで使用する基本データの同期を行います。 各項目の詳細は、第3章をご参照ください。 →□□参照:第3章 園児台帳管理 p.18「カード管理」

## <園-SiEN 側での操作手順>

1. タブレット用出力 をクリックします。

| カード管理             |              |               | ز ھ          | (レット用出        | <del>ل</del> ت           |               |                          | <b>登</b> :    | 禄[F1] | ED刷[F9] 終了[F3] |
|-------------------|--------------|---------------|--------------|---------------|--------------------------|---------------|--------------------------|---------------|-------|----------------|
|                   |              |               |              |               | 兄弟園                      | 児分のみ          | 表示 表示                    | 〒 クラス         | 選択    | 空カード表示         |
| ──園児・職員別設定カード──── |              |               |              |               |                          |               |                          |               |       | 無効カード          |
|                   | 1枚目のか        | ▶`情報          | 2枚目のか        | 卜情報           | 3枚目のか                    | 卜`情報          | 4枚目のか                    | 卜`情報          | ΕA    | ^              |
| コード 園 児 / 職 員     | IDカート゛<br>番号 | 再発 有<br>行No 効 | IDカ-ト゛<br>番号 | 再発 有<br>行No 効 | IDカート <sup>*</sup><br>番号 | 再発 有<br>行No 効 | IDカート <sup>*</sup><br>番号 | 再発 7<br>行No 5 | 育伪    |                |
| 0000001 北海 太郎     | 1            |               |              |               |                          |               |                          | 5             | 2     |                |
| 0000002 青森 花子     | 2            |               |              | $\checkmark$  |                          | $\checkmark$  |                          | E             | 2     |                |
| 0000003 岩手 奈々子    | 3            |               |              | $\checkmark$  |                          | $\checkmark$  |                          | E             | 2     |                |
| 0000004 宮城 三郎     | 4            |               |              | $\checkmark$  |                          | $\checkmark$  |                          | 6             | /     |                |
| 0000005 沖縄 伍子     | 47           | $\checkmark$  |              | $\checkmark$  |                          | $\checkmark$  |                          | 6             |       |                |
| 0000006 青森 裕子     | 48           | $\checkmark$  |              | $\checkmark$  |                          | $\checkmark$  |                          | 6             |       |                |

- 2. [基準日]を「次年度の4月1日」と入力し、 Enter キーを押下します。
- 3. 出力[F1] をクリックします。

 $(\mathbf{i})$ 

| ── タブレット用出力 |        | ×      |
|-------------|--------|--------|
| タブレット用出力    | 出力[F1] | 終了[F3] |
| 基準日 令和 ~    |        |        |

補足 年次更新時のタブレット用出力について

年次更新データを受信する際は、基準日を次年度の4月1日以降に設定して 出力[F1] してください 基準日が次年度の4月1日より前だと、年次更新データが反映されません。 <タッチパネル登降園での操作手順>

注意 年次更新データ受信について

年次更新データを受信すると、受信した時点から新年度の園児データに切り替わります。

受信作業は、当年度最後の降園園児の打刻完了後から次年度初日の登園園児打刻前までに受信してください。

- 1. 『タッチパネル』画面を表示します。
- 2. [基礎データ受信設定]の 受信 をタップします。

| 登降園                                                                                                    | 出退勤                                                                             | 打刻切替     登園(出勤)     降園(退勤)     登録       登降園操作モード     保護者     職員     終了 |  |  |  |  |  |  |
|----------------------------------------------------------------------------------------------------|---------------------------------------------------------------------------------|------------------------------------------------------------------------|--|--|--|--|--|--|
| 基本設定       施設 サーヴ保育園       標準表示クラス       、         園児名       名前で表示       呼び名で表示       登降園時刻表示       あり       なし         自動打刻切替時間       12:00       登降園TOP画面       あり       なし       60       秒で移動 |                                                                                 |                                                                        |  |  |  |  |  |  |
| - 基礎データ受信設定<br>保存先<br>C:¥Serve¥                                                                                                    | 基礎データ受信設定       保存先     C:¥Serve¥タッチパネル     参照     ファイル名     EnSien.XMLe     受信 |                                                                        |  |  |  |  |  |  |
| 打刻データ送信設定         最終送信日時       平成30年11月29日 10:28:02       自動送信       する       しない       30       秒ごとに送信         保存先       C:¥Serve¥タッチパネル       参照       ファイル名       TimeStamp.txt       送信       |                                                                                 |                                                                        |  |  |  |  |  |  |

## 卒園·退園処理

卒園・退園処理を行います。(4月1日以降)

作業前に必ずバックアップをお取りたさい。→ □ 参照:第8章 データの管理メニュー p.2「バックアップ」

```
卒園·退園処理
```

 $\mathbf{i}$ 

A

メインメニュー ⇒ (年次更新 上) ⇒ 卒園・退園処理

卒園児および退園児を『園児台帳』画面から『卒園児台帳』画面へ移動します。この処理は4月1日以降に行います。

- 1. 園児名を確認後、 実行[F1] をクリックします。
- 2. 確認メッセージが表示されます。 OK をクリックします。
- 3. 処理が終了すると確認メッセージが表示されます。 OK をクリックします。

| Serve                                                                                                    | 卒園                                                                          | ・退園処理                                                  |                                                                                                    | ×             |
|----------------------------------------------------------------------------------------------------|-----------------------------------------------------------------------------|--------------------------------------------------------|----------------------------------------------------------------------------------------------------|---------------|
| 卒園・退園如                                                                                                    | 理                                                                           |                                                        | , <b>"</b>                                                                                                    | 新元[F1] 終了[F3] |
| 在園から卒園・退<br>この処理を実行す<br>園児台帳での閲覧<br>必ず、バックア・<br>以下の園児を卒風                                                                             | 図へ<br>卒園・退園かられ<br>すると、退園日・卒園日<br>覧・修正等が出来なくな<br>y づを取ってから行って<br>圓児・退園児に移行しま | 王園へ<br>以降の園児を<br>りますので、<br>下さい。<br>す。                  | 辛園児・退園児管:<br>お気をつけ下さい。                                                                                                    | 理に移動します。<br>。 |
| 0000048 山形<br>0000049 福島<br>0000050 静岡<br>0000051 愛知<br>0000052 岐阜<br>0000052 岐阜<br>0000054 石川<br>9<br>0000054 高取<br>0000054 高和<br>1 | 名前<br>引子<br>見男<br>引子<br>引命<br>手子<br>二郎<br>二子<br>二子                          | 区分<br>卒園<br>卒園<br>卒園<br>卒園<br>卒園<br>東<br>園<br>礼園<br>退園 | 卒・退園日付           令和2年3月31日           令和2年3月31日           令和2年3月31日           令和2年3月31日           令和2年3月31日           令和2年3月31日           令和2年3月31日           令和2年3月31日           令和2年3月31日           令和2年3月31日           令和2年3月31日           令和2年3月31日           令和2年3月31日           令和2年3月31日 |               |

注意 卒園・退園処理後のカード番号について

卒園・退園処理を行うと『カード管理』画面で名前、[ID カード番号]が削除されます。

#### 補足 請求管理をご利用の場合の卒園・退園処理について

請求管理をご利用の場合、当年度分の請求処理を<u>完了前</u>に卒園・退園処理を行うと、『月次請求』画面で「退園 児」「卒園児」に名前が表示されるようになります。

| 🔤 月次                    |          |      |                                                                                                    |           |      |      |            |        |         |          |        |
|-------------------------|----------|------|----------------------------------------------------------------------------------------------------|-----------|------|------|------------|--------|---------|----------|--------|
| 月次                      | 、請求      | 口座振替 | 負担金<br>マスタ                                                                                                    | 負担金<br>入力 | 月次入金 | →括集計 | 諸求額<br>再読込 | 登録[F1] | 肖刂除[F4] | ED版][F9] | 終了[F3] |
| 在園児 退園児 卒園児 施設 サーヴ保育園 ~ |          |      |                                                                                                    |           |      |      | 処理年        | 月 令和 ~ |         |          |        |
| クラス<br>年区               | 全て<br>全て |      | <ul><li>■</li><li>■</li><li>■<th></th><th></th><th></th><th></th><th>行追加行</th><th>挿入(行</th><th></th><th>·^ 下^</th></li></ul> |           |      |      |            | 行追加行   | 挿入(行    |          | ·^ 下^  |

#### 補足 口座振替をご利用の場合

卒・退園処理を行った後も、引落口座を情報削除しない限り『口座振替』画面に園児名が表示されます。 必要に応じて『引落口座』画面から削除してください。

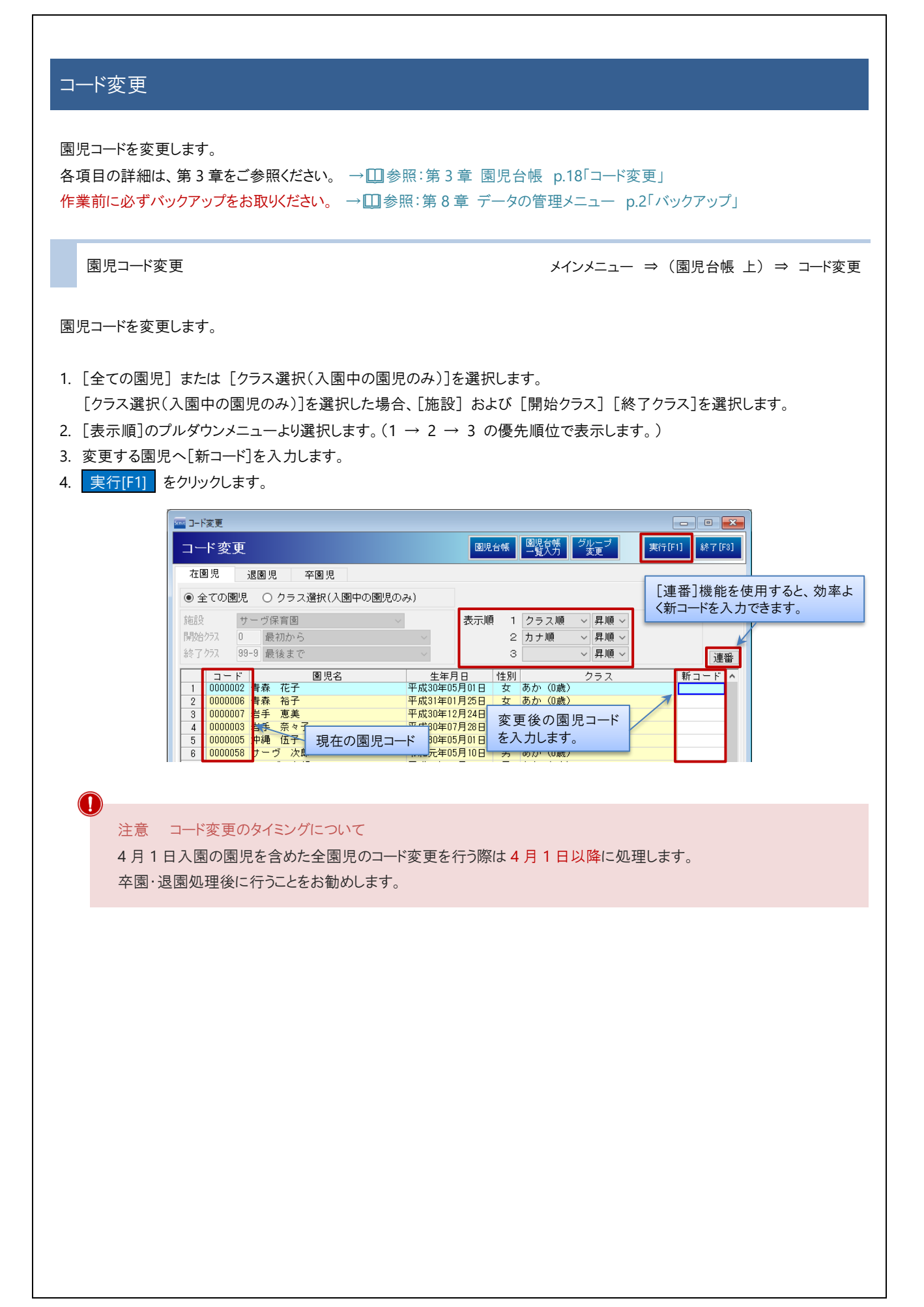

## 年次更新の手順に困ったら

年次更新の手順に困ったら

| 処理内容 |                    | 参照先                             |
|------|--------------------|---------------------------------|
| 1    | 新入園児の登録            | →Ⅲ参照:p.1「新入園児登録」                |
| 2    | 新入園児の登降園 ID カードの登録 | → □ 参照: p.2「新入園児の登降園 ID カードの登録」 |
| 3    | 年次更新処理             | →Ⅲ参照:pp.3-4「年次更新処理」             |
| 4    | タブレット用出力と受信        | → □ 参照: pp.5-6「タブレット用出力と受信」     |
| 5    | 卒園·退園処理            | →□ 参照:p.7「卒園·退園処理」              |
| 6    | 園児⊐−ド変更            | →Ⅲ参照:p.8「園児⊐ード変更」               |

まず、上記表の「1」の処理を行います。

以降の作業については、下記の質問に答えながら進めます。

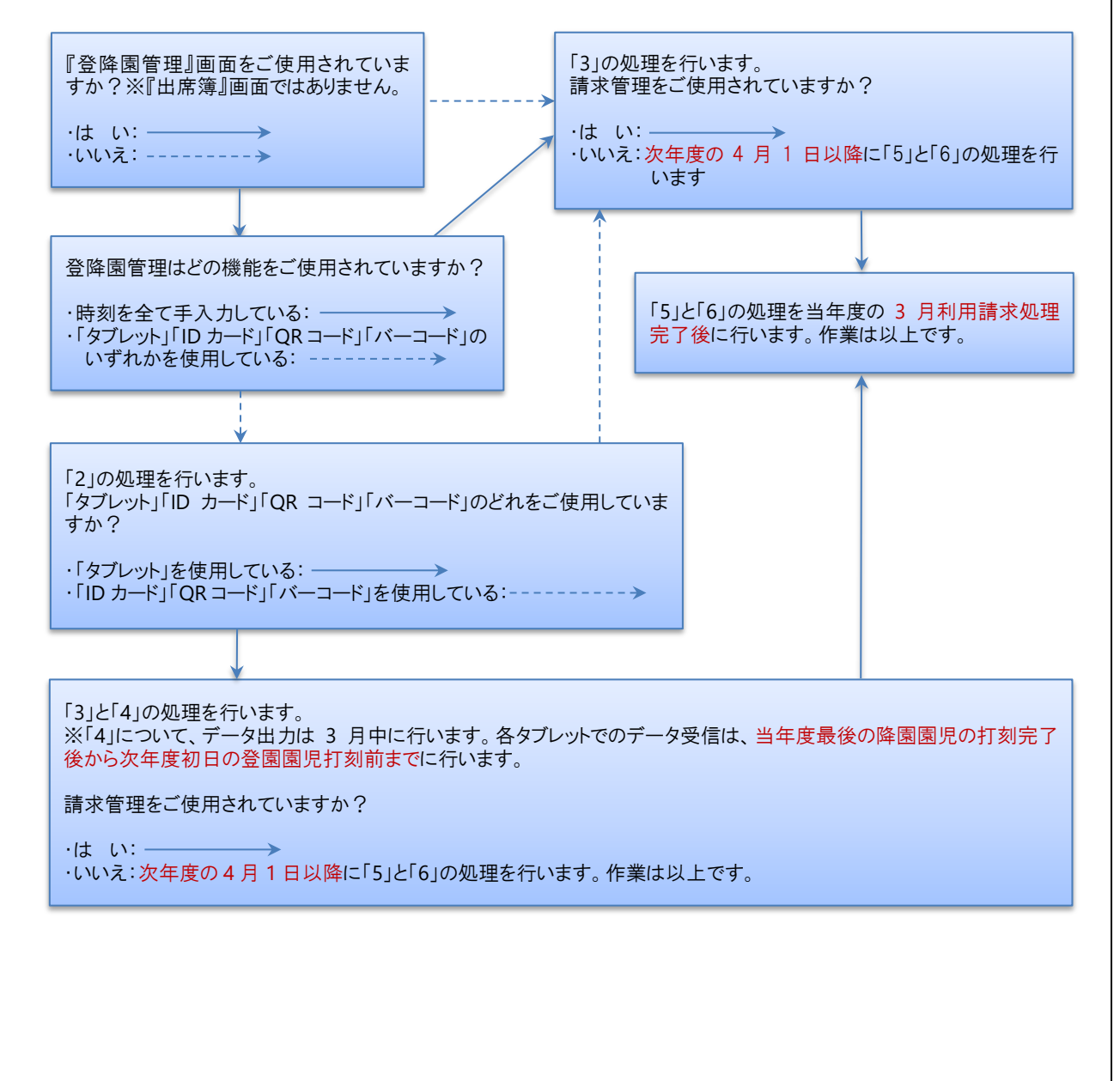

## 新職員登録と退職処理手順

新職員の登録と退職処理を行います。

新職員登録

マスタ管理メニュー ⇒ 職員マスタ ⇒ コード変更

新職員を登録します。

- [職員コード](任意のコード)、[氏名]、[フリガナ]、[入社日]を入力します。
   ※[入社日]は出退勤管理をご利用の場合は入力が必要です。
- 2. 登録[F1] をクリックします。

| 🚰 職員マスタ                                                                                                    |                                                                                           | - • ×         |
|----------------------------------------------------------------------------------------------------|-------------------------------------------------------------------------------------------|---------------|
| 職員マスタ カード 残い                                                                                                    | 業調整<br>定72次 職種72次 □-ト*変更 登録[F1]                                                           | 削除[F4] 終了[F8] |
| 施設* サーヴ保育園 ✓<br>職員コード* 16                                                                                           |                                                                                           |               |
| 氏名* 横浜 太郎 フリガナ* 国NR 知り                                                                                              | 入退社 担当クラス 職種 入社日 退職日 会和 ○ 会和 ○                                                            | 行追加行削除        |
| 時間         所定時間         08:00         休憩時間         01:00           変更         残業調整         0         調整なし         > |                                                                                           |               |
| 締日 31 末日=31 ☑ カード管理で表示する                                                                                            | 令和     ~     令和     ~       令和     ~     ~     令和     ~       令和     ~     ~     令和     ~ |               |

#### <印鑑設定を使用する場合>

保育日誌などで使用する場合に登録が必要です。

- 1. 印鑑選択 をクリックします。
- 2. 印鑑データの保存先より印鑑を選択し、『印鑑画像取込』画面を表示します。
- 3. 中央の赤枠内に収まるようドラッグし、位置を調整します。
  - 画像が赤枠内に収まらない場合は 拡大 または 縮小 で調整します。
- 3. 決定[F1] をクリックし、登録します。

| 11 印鑑画像取込     |                                      |
|---------------|--------------------------------------|
| 印鑑画像取込 決定[F1] | ‡¢)t∥[F8]                            |
| 取込 拡大 縮小      | 出力画像<br>後動する場合は、[出力画像]で<br>位置を確認します。 |
|               |                                      |

| a<br>a<br>a<br>a<br>a<br>a<br>a<br>a<br>a<br>a<br>a<br>a<br>b<br>a<br>b<br>b<br>                                                                                                    | 退職する職員を                            | を選択します。                                                           |                                                                                                    |                                        |     |
|----------------------------------------------------------------------------------------------------|------------------------------------|-------------------------------------------------------------------|----------------------------------------------------------------------------------------------------|----------------------------------------|-----|
| Active Section Section Se | 退職日]を入;                            | カします。                                                             |                                                                                                    |                                        |     |
| 単成なり         単成なり         単成なり         単成しましたができます。         ーローの数になります。         日のかに、数にののくのたいのに、         日のかに、数にののくのたいのに、         日のかに、数にののくのたいのに、         日のかに、数にの、         日のかに、数にの、         日のかに、数にの、         日のかに、まましたができます。         日のかに、まましたができます。         日のかに、かいの、         日のかに、         日のかに、         日のかに、         日のかに、         日のかに、         日のかに、         日のかいの、         日のかいの、                                                                                                    | 登録[F1] を                           | クリックします。                                                          |                                                                                                    |                                        |     |
| 株式         株式         はご         いう         はご         いう         はご         いう         はご         いう         はご         いう         はご         いう         いう         はご         いう         いう         い                                                                                                    | Ser                                | · · · · · · · · · · · · · · · · · · ·                             |                                                                                                    |                                        |     |
| With the property of the property of the prope                            |                                    | 岐貝マスダ                                                             | 管理 一設定 次 「 職種 ( ス タ 」 「 ト 、 変 足                                                                                        |                                        |     |
| Kati       1000 (1000) (1000)                                       | j.                                 | を設* サーヴ保育園   数員コート** 1                                            | v                                                                                                    |                                        |     |
| 第二日       第二日       第二日 <td< td=""><td>Į</td><td>氏名* 東京 花子</td><td>入退社 担当クラス 職種</td><td>行道加</td><td></td></td<>                                                                                                    | Į                                  | 氏名* 東京 花子                                                         | 入退社 担当クラス 職種                                                                                                    | 行道加                                    |     |
| 第日前日前日前日前日前日前日前日前日前日前日前日前日前日前日前日前日前日前日前                                                                                                    |                                    |                                                                   | → 入社日<br>平成 ↓ 02-01-01 ~ 令和<br>会和 ↓ ~ 会和                                                                               | <u>良職日</u><br>✓ 02-03-31               |     |
| 第日3       第日3       日本日本       日本日本       日本       日本日本       日本       日本       日本       日本       日本       日本       日本       日本       日本       日本       日本       日本       日本       日本       日本       日本       日本       日本       日本       日本       日本 <t< td=""><td></td><td>時間<br/>所定時間 08:00 休</td><td>憩時間 01:00       印刷     一     一     日     日     日        令和     ~     ~     令和</td><td>×</td><td></td></t<>                                                                                                    |                                    | 時間<br>所定時間 08:00 休                                                | 憩時間 01:00       印刷     一     一     日     日     日        令和     ~     ~     令和                                          | ×                                      |     |
|                                                                                                    |                                    | 変更 残業調整 0 調整なし<br>締日 31 末日=31 ▼ カー                                | 令和 v     ~ 令和 v       - ド管理で表示する     令和 v     ~ 令和 v                                                                   | v<br>v                                 |     |
| 「」」」、「「茶 茶 * 1/40 / 11 / 11 / 11 / 11 / 11 / 11 / 11                                                                                                    |                                    | 印鑑選択                                                              | 令和 ∨     ~     令和 ∨                                                                                                    | ×<br>×                                 |     |
| 1       1       1       1       1       1       1       1       1       1       1       1       1       1       1       1       1       1       1       1       1       1       1       1       1       1       1       1       1       1       1       1       1       1       1       1       1       1       1       1       1       1       1       1       1       1       1       1       1       1       1       1       1       1       1       1       1       1       1       1       1       1       1       1       1       1       1       1       1       1       1       1       1       1       1       1       1       1       1       1       1       1       1       1       1       1       1       1       1       1       1       1       1       1       1       1       1       1       1       1       1       1       1       1       1       1       1       1       1       1       1       1       1       1       1       1       1       1       1                                                                                                          |                                    | 意                                                                 |                                                                                                    |                                        |     |
|                                                                                                    |                                    | コード         氏         名           1         00001 東京 花子         1 | フリガナ         勤怠 締           トウキョウ ハナコ         末                                                                        | 日 カード 印鑑 ^<br>日 表示 あり                  |     |
| 捕足 退職職員のカード番号について<br>退職した職員の「カード管理で表示する」のチェックボックスをOFFにすると、『カード管理』画面にて非表示にない。<br>カードを再利用する場合は『カード管理』画面の[ID カード番号]を削除 または [有効]のチェックボックスをOFF<br>にします。 → ①参照:第3章 カード管理 pp.18-20「カード管理」<br>順関 所定時間 0:00 (休憩時間 1:00)<br>(後日3)末日:31 ②カード管理で表示する 対クメニュー ⇒ 職員マスタ ⇒ コード た応じ、職員コードを変更することができます。 → ①参照:p.8「園児コード変更」 注意 コード変更のタイミングについて 4月1日入社の職員を含めた全職員のコード変更を行う際は4月1日以降に処理します。                                                                                                    |                                    | 2 00002 种原用 私子<br>3 00003 岩手 美和                                   | - 初かりで山<br>- 不<br>- 何テ 初 末                                                                                             | 日 表示 あり                                |     |
| 戦員コード変更 メインメニュー ⇒ 職員マスタ ⇒ コー に応じ、職員コードを変更することができます。 → □ 参照:p.8「園児コード変更」   注意 コード変更のタイミングについて 4月1日入社の職員を含めた全職員のコード変更を行う際は4月1日以降に処理します。                                                                                                    | にします。                              | →□参照:第3章 カー                                                       | <ul> <li>ド管理 pp.18-20「カード管理」</li> <li>所定時間 08:00 休憩時間 01:<br/>残業調整 0 調整なし         締日 31 末日=31 ビカード管理で表     </li> </ul> | :00<br>〜<br>示する                        |     |
| に応じ、職員コードを変更することができます。 → □ 参照: p.8「園児コード変更」<br>注意 コード変更のタイミングについて<br>4月1日入社の職員を含めた全職員のコード変更を行う際は4月1日以降に処理します。                                                                                                    |                                    |                                                                   |                                                                                                    |                                        |     |
| に応じ、職員コードを変更することができます。 → □ 参照:p.8「園児コード変更」<br>注意 コード変更のタイミングについて<br>4月1日入社の職員を含めた全職員のコード変更を行う際は4月1日以降に処理します。                                                                                                    | 戦員コード変す                            |                                                                   |                                                                                                    | メインメニュー ⇒ 職員マスタ ⇒ コ                    | ı—ŀ |
| 注意 コード変更のタイミングについて<br>4月1日入社の職員を含めた全職員のコード変更を行う際は4月1日以降に処理します。                                                                                                    | <b>竜員コード変</b> す                    | <u>.</u>                                                          |                                                                                                    | メインメニュー ⇒ 職員マスタ ⇒ コ                    | I—ŀ |
| 注意 コード変更のタイミングについて<br>4月1日入社の職員を含めた全職員のコード変更を行う際は4月1日以降に処理します。                                                                                                    | 歳員コード変す<br>に応じ、職員=                 | <u>ョ</u> ードを変更することができま                                            | <b>ます。 →</b> □□参照:p.8「園児⊐−ド変                                                                                           | メインメニュー ⇒ 職員マスタ ⇒ コ<br>更」              | I—ŀ |
| 4月1日入社の職員を含めた全職員のコード変更を行う際は4月1日以降に処理します。                                                                                                    | 歳員コード変す<br>に応じ、職員=                 | <u>!</u><br>コードを変更することができま                                        | ます。 →Ⅲ参照:p.8「園児⊐−ド変                                                                                                    | メインメニュー ⇒ 職員マスタ ⇒ コ<br>更」              | I—ŀ |
|                                                                                                    | 戦員⊐−ド変す<br>こ応じ、職員=<br>注意 =         | ュードを変更することができま<br>コード変更のタイミングについ                                  | ます。 →Ⅲ参照:p.8「園児⊐―ド変<br>\て                                                                                              | メインメニュー ⇒ 職員マスタ ⇒ コ<br>更」              | ı—ŀ |
|                                                                                                    | 歳員コード変更<br>に応じ、職員=<br>注意 =<br>4月1日 | ロードを変更することができま<br>ロード変更のタイミングについ<br>入社の職員を含めた全職員                  | ます。 → □ 参照:p.8「園児⊐ード変<br>、て<br>員のコード変更を行う際は4月1日以                                                                       | メインメニュー ⇒ 職員マスタ ⇒ コ<br>更」<br>以降に処理します。 | ı—ł |

## 年間休日設定手順

年間休日を設定します。

毎年日付が異なる祝際日(「春分の日」「秋分の日」)のほか、園の休日については毎年設定が必要です。 複数施設を登録されている場合、施設ごとに休日設定が必要です。

```
年間休日設定手順
```

マスタ管理メニュー ⇒ 施設マスタ ⇒ 休日設定

年間休日を設定します。

- 1. 施設を選択し、休日設定をクリックします。
- 2. [処理年度]を入力し、 Enter キーを押下します。
- 3. 祝祭日 または 園の休日にしたい日付をクリックし、「特別休」または「特別休」を選択します。
- 4. [登録名]に任意の名称を入力します。
- 5. 登録[F1] をクリックします。

A

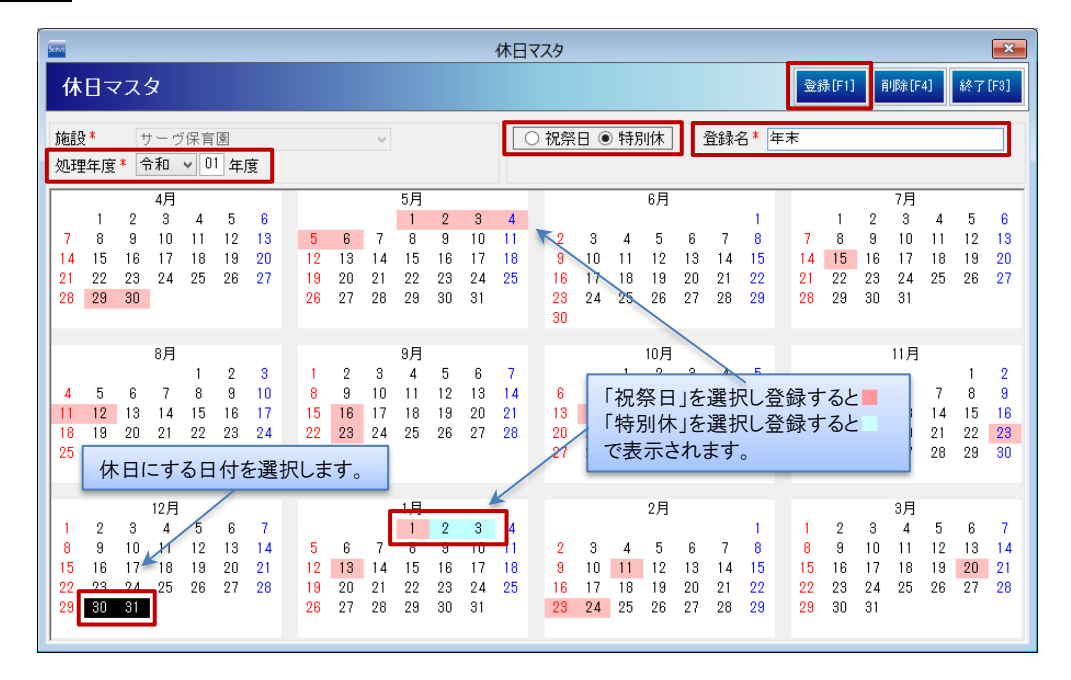

## 補足または参考 複数日付の登録について

連続した日を指定する場合は、対象日をマウスでドラッグします。

中日をはさみ複数日の選択する場合は、 Ctrl キーを押下しながら対象日をそれぞれクリックします。

## 園の行事設定手順

園の行事を設定します。

園の行事設定手順

メインメニュー ⇒ 園の行事

日誌や指導計画など行事自動表示設定されたフォームにて、登録した行事が自動表示されます。

- 1. 施設を選択します。
- 2. [処理年度]を入力します。
- 3. [行事月日]を入力し、 Enter キーを押下します。
- 4. [行事名]を入力後、[対象クラス]に[O]が表示されていることを確認し、 登録[F1] をクリックします。

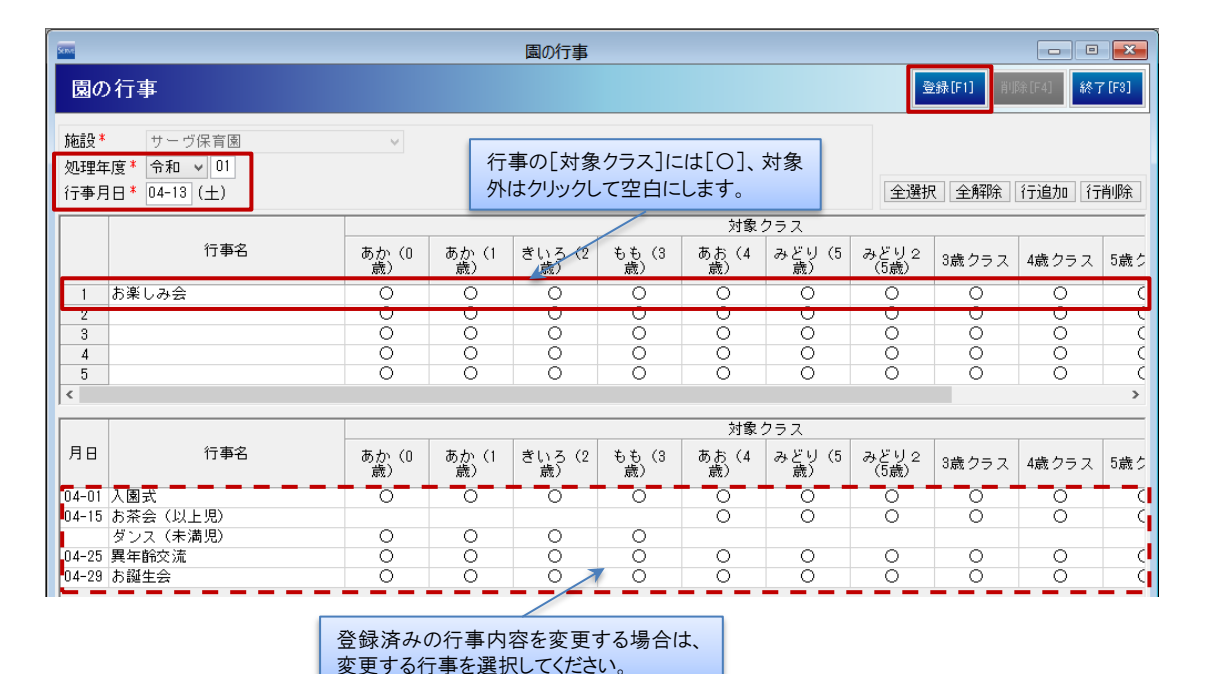

#### ▼ その他ボタンの説明

| ボタン       | 説 明                  |
|-----------|----------------------|
| 全選択 · 全解除 | クラス全てが選択 または 解除されます。 |
| 行追加       | 最下行へ行を追加します。         |
| 行削除       | 選択行を削除します。           |

## i

#### 補足 同日に複数行事がある場合

同日に複数行事がある場合は2行目以降に入力します。

## <削除する場合>

- 1. [処理年度]を入力します。
- 2. 画面下部の一覧より、削除したい行事をクリックします。
- 3. <u>削除[F4]</u> をクリックします。